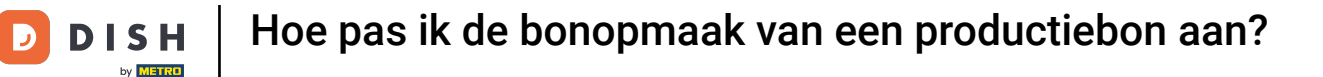

i

Welkom op het DISH POS dashboard. In deze handleiding laten we zien hoe je de bonopmaak van productiebonnen kunt aanpassen.

| DISH POS v3.80.0                 | (V) DISH Demo NL $\odot$          |                            |                                         | 😚 Dish Support                            | D dish_nl_video@dish.digital ~            |
|----------------------------------|-----------------------------------|----------------------------|-----------------------------------------|-------------------------------------------|-------------------------------------------|
| « Minimaliseer menu    Dashboard | Dashboard                         |                            |                                         |                                           | Toon bedragen inclusief btw               |
| 🕎 Artikelen 🗸 🗸                  | Omzetgegevens van vandaag         |                            |                                         |                                           |                                           |
| -√ Financiën ✓                   | Omzet                             | Transactios                | Gemiddelde best                         | eding                                     | Open orders                               |
| ô Algemeen beheer 🗸              | E O OO                            |                            | E O O                                   |                                           |                                           |
| 😑 Betalen 🗸 🗸                    | € 0,00                            | 0                          | € 0,00                                  | 0                                         |                                           |
| 다. Selfservice v                 |                                   |                            |                                         |                                           | O<br>Laatst bijgewerkt:<br>Today at 09:15 |
|                                  | Omzetdetails                      |                            |                                         |                                           |                                           |
|                                  | - Deze week - Vorige week         |                            |                                         |                                           |                                           |
|                                  | €100                              |                            | OMZET TOT VANDAAG<br>DEZE WEEK          | OMZET TOT VANDAAG<br>VORIGE WEEK          | OMZET TOTAAL<br>VORIGE WEEK               |
|                                  | 690                               |                            | € 0,00                                  | € 0,00                                    | € 0,00                                    |
|                                  | €70                               |                            | GEM. BESTEDING TOT VANDAAG<br>DEZE WEEK | GEM. BESTEDING TOT VANDAAG<br>VORIGE WEEK | GEM. BESTEDING TOTAAL<br>VORIGE WEEK      |
|                                  | 660                               |                            | € 0,00                                  | € 0,00                                    | € 0,00                                    |
|                                  | 650<br>640                        |                            | TRANSACTIES TOT VANDAAG                 | TRANSACTIES TOT VANDAAG                   | TRANSACTIES TOTAAL                        |
|                                  | €30                               |                            | O                                       | O                                         | O                                         |
|                                  | 620                               |                            |                                         |                                           |                                           |
|                                  | 60                                |                            |                                         |                                           |                                           |
|                                  | maandag dinsdag woensdag donderda | ag vrijdag zaterdag zondag |                                         |                                           |                                           |

**DISH** Hoe pas ik de bonopmaak van een productiebon aan?

#### Klik eerst op Algemeen beheer.

D

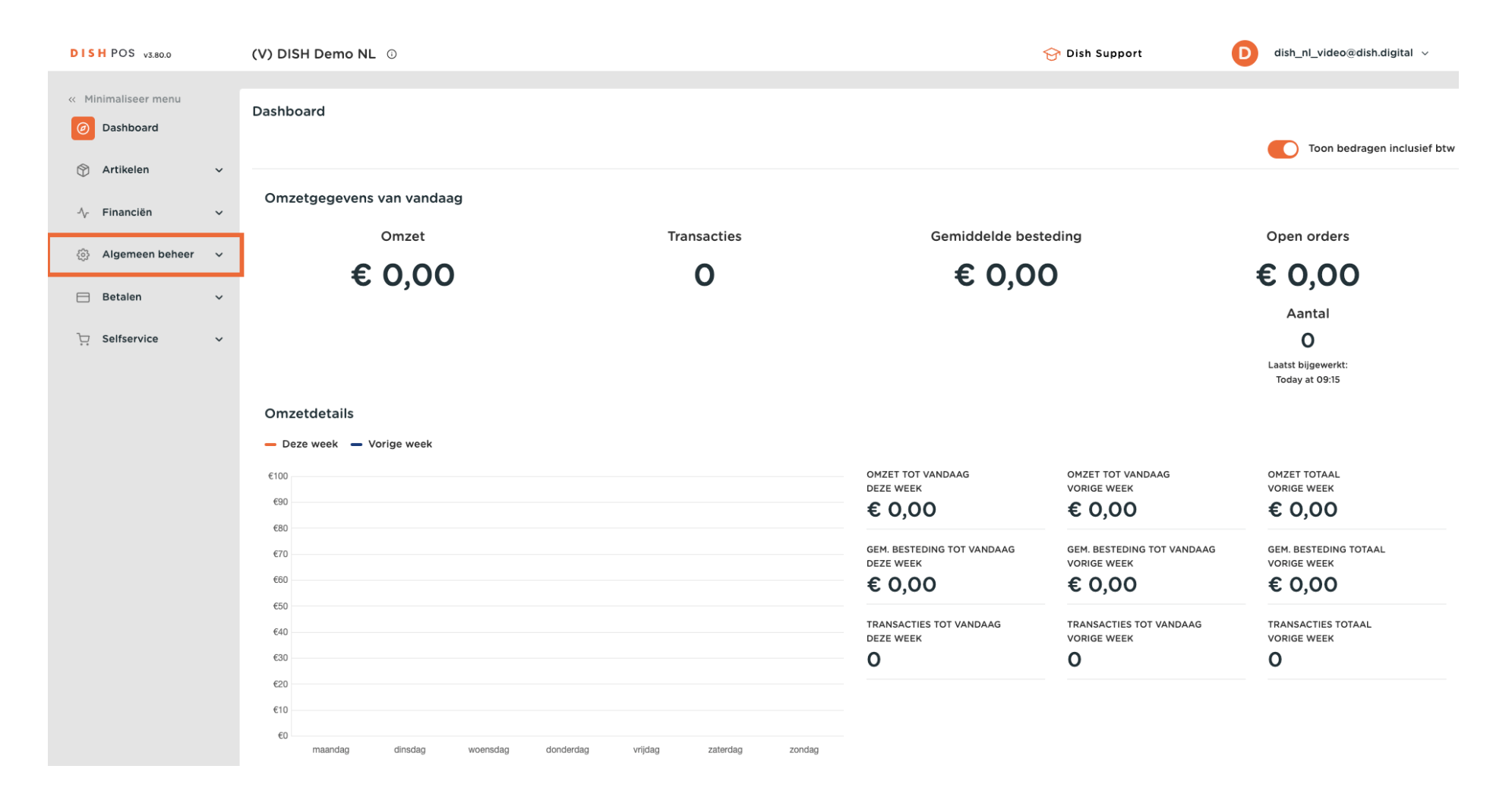

**DISH** Hoe pas ik de bonopmaak van een productiebon aan?

#### Ga dan naar Productiefacilliteiten.

D

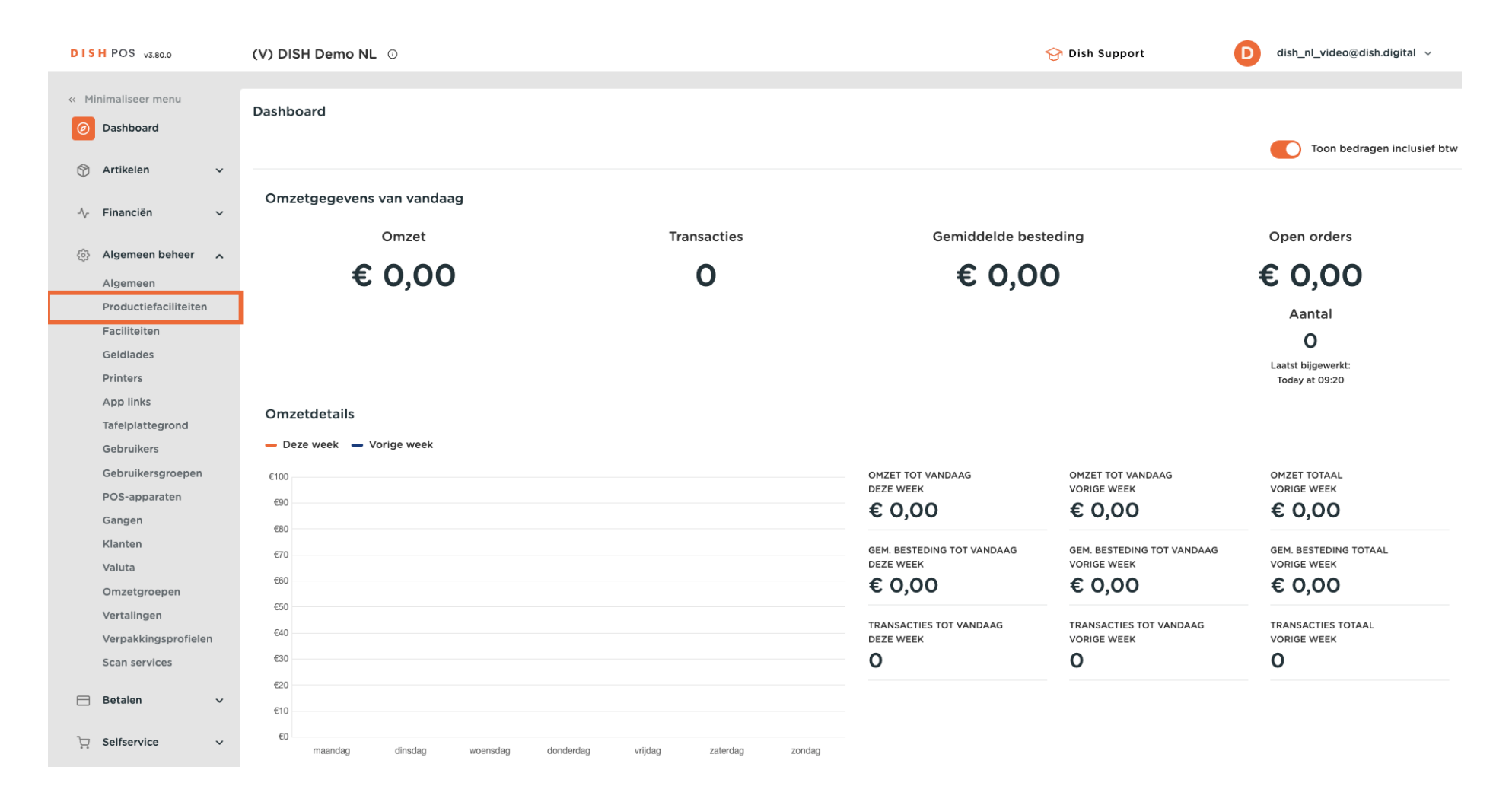

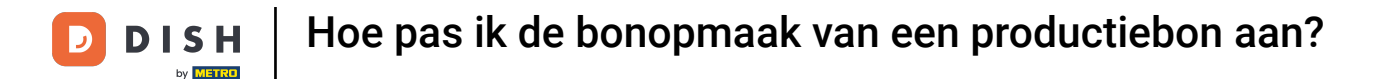

Ð

Je bent nu in het overzicht van je productiestations. Klik op het potloodpictogram van het productiestation waarvan je de bonopmaak wilt wijzigen.

| DISH POS v3.80.0              | (V) DISH Demo NL 💿        | 😚 Dish Support       | D dish_nl_video@dish.digital ~ |
|-------------------------------|---------------------------|----------------------|--------------------------------|
|                               |                           |                      |                                |
| « Minimaliseer menu           | Productiefaciliteiten (1) |                      |                                |
| <ul> <li>Dashboard</li> </ul> |                           |                      |                                |
| S. Ashilister                 | Q Týp om te zoeken        | := Ioon 50 ♥gegevens | Productierachiteiten toevoegen |
| Trikelen V                    | Productiofacilitaitan     |                      |                                |
| -\∕r Financiën ✓              |                           |                      |                                |
|                               | 🖹 🥖 🕅 Bar                 |                      |                                |
| 🚯 Algemeen beheer 🖍           |                           |                      |                                |
| Algemeen                      |                           |                      |                                |
| Productiefaciliteiten         |                           |                      |                                |
| Faciliteiten                  |                           |                      |                                |
| Geldlades                     |                           |                      |                                |
| Printers                      |                           |                      |                                |
| App links                     |                           |                      |                                |
| Tafelplattegrond              |                           |                      |                                |
| Gebruikers                    |                           |                      |                                |
| Gebruikersgroepen             |                           |                      |                                |
| POS-apparaten                 |                           |                      |                                |
| Gangen                        |                           |                      |                                |
| Klanten                       |                           |                      |                                |
| Valuta                        |                           |                      |                                |
| Omzetgroepen                  |                           |                      |                                |
| Vertalingen                   |                           |                      |                                |
| Verpakkingsprofielen          |                           |                      |                                |
| Scan services                 |                           |                      |                                |
| 😑 Betalen 🗸 🗸                 |                           |                      |                                |
|                               |                           |                      |                                |
| ∵ Selfservice ✓               | 1                         |                      |                                |

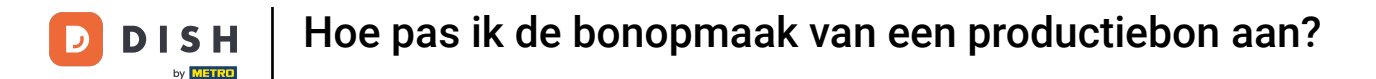

Er wordt een nieuw venster geopend met de instellingen van het gekozen productiestation. Gebruik het bijbehorende vervolgkeuzemenu om een bonopmaak in te stellen.

| DIS | H POS v3.80.0         | (V) DISI | Productiefaciliteiten<br>bewerken | Productiefaciliteiten    |                              |                         |    | $\otimes$ |
|-----|-----------------------|----------|-----------------------------------|--------------------------|------------------------------|-------------------------|----|-----------|
| « M |                       |          |                                   | Naam <sup>®</sup> Bar    |                              |                         |    |           |
|     | Dashbaard             | Product  | Productiefaciliteiten             |                          |                              |                         |    |           |
|     | Dashboard             | Q Typ    |                                   | Referenties              |                              | Locaties*               |    |           |
| Ø   | Artikelen 🗸           |          |                                   | Productie-eigenschap *   | Bar                          | 🗸 🗹 DISH Video Demo Dut | ch |           |
| ∿   | Financiën 🗸           |          |                                   |                          | + Nieuwe eigenschap aanmaken |                         |    |           |
| ₿   | Algemeen beheer       | ≡        |                                   |                          | Bar x                        |                         |    |           |
|     | Algemeen              |          |                                   | Productieprinter naam    |                              |                         |    |           |
|     | Productiefaciliteiten |          |                                   |                          |                              | 1                       |    |           |
|     | Faciliteiten          |          |                                   | Bonopmaak*               | Standaard $\checkmark$       |                         |    |           |
|     | Geldlades             |          |                                   | Productiebon             | Klein                        | •                       |    |           |
|     | Printers              |          |                                   | lettergrootte *          |                              |                         |    |           |
|     | App links             |          |                                   | Combineren met           | Geen V                       |                         |    |           |
|     | Tafelplattegrond      |          |                                   |                          |                              |                         |    |           |
|     | Gebruikers            |          |                                   | Instellingen             |                              |                         |    |           |
|     | Gebruikersgroepen     |          |                                   | 🖂 In gebruik             |                              |                         |    |           |
|     | POS-apparaten         |          |                                   | Product informatie delen |                              |                         |    |           |
|     | Gangen                |          |                                   |                          | •                            |                         |    |           |
|     | Klanten               |          |                                   | Identificatie            |                              |                         |    |           |
|     | Valuta                |          |                                   |                          |                              | 10                      |    |           |
|     | Omzetgroepen          |          |                                   | Uw referentie            |                              | D                       | 1  |           |
|     | Vertalingen           |          |                                   |                          |                              |                         |    |           |
|     | Verpakkingsprofielen  |          |                                   |                          |                              |                         |    |           |
|     | Scan services         |          |                                   |                          |                              |                         |    |           |
| 8   | Betalen 🗸             |          |                                   |                          |                              |                         |    |           |
| Ä   | Selfservice ~         |          |                                   | Annuleren                |                              |                         | 0  | pslaan    |

i

### Als je de bonopmaak instelt op Standaard, worden dezelfde items op het ticket door elkaar afgedrukt.

| DISH POS v3.80.0                      | (V) DIS | Productiefaciliteiten<br>bewerken | Productiefaciliteiten    |                              |                         |    | $\otimes$ |
|---------------------------------------|---------|-----------------------------------|--------------------------|------------------------------|-------------------------|----|-----------|
| <ul> <li>Minimaliseer menu</li> </ul> |         |                                   | Naam* Bar                |                              |                         |    |           |
|                                       | Product | Productiefaciliteiten             |                          |                              |                         |    |           |
| <ul> <li>Dashboard</li> </ul>         | Q Typ   | _                                 | Referenties              |                              | Locaties*               |    |           |
| 🕅 Artikelen 🗸 🗸                       |         |                                   | Productie-eigenschap *   | Bar V                        | 🗸 🗹 DISH Video Demo Dut | ch |           |
| -√y Financiën 🗸 🗸                     |         |                                   |                          | + Nieuwe eigenschap aanmaken |                         |    |           |
| 🙆 Algemeen beheer 🖍                   | =       |                                   |                          | Bar ×                        |                         |    |           |
| Algemeen                              |         |                                   | Productieprinter naam    | BARPRINTER                   |                         |    |           |
| Productiefaciliteiten                 |         |                                   | Denenmaski               | Standard                     |                         |    |           |
| Faciliteiten                          |         |                                   | вопортаак                | Standaard                    |                         |    |           |
| Geldlades                             |         |                                   | Productiebon             | Klein V                      |                         |    |           |
| Ann links                             |         |                                   | lettergrootte *          |                              |                         |    |           |
| App links                             |         |                                   | Combineren met           | Geen 🗸                       |                         |    |           |
| Gebruikers                            |         |                                   | Instellingen             |                              |                         |    |           |
| Gebruikersgroepen                     |         |                                   | 🖂 in gebruik             |                              |                         |    |           |
| POS-apparaten                         |         |                                   | Broduct informatio dolon |                              |                         |    |           |
| Gangen                                |         |                                   | Product informatie delen | 0                            |                         |    |           |
| Klanten                               |         |                                   | Identificatie            |                              |                         |    |           |
| Valuta                                |         |                                   |                          |                              |                         |    |           |
| Omzetgroepen                          |         |                                   | Uw referentie            |                              | D                       | 1  |           |
| Vertalingen                           |         |                                   |                          |                              |                         |    |           |
| Verpakkingsprofielen                  |         |                                   |                          |                              |                         |    |           |
| Scan services                         |         |                                   |                          |                              |                         |    |           |
| 🖯 Betalen 🗸 🗸                         |         |                                   |                          |                              |                         |    |           |
| 및 Selfservice ~                       |         |                                   | Annuleren                |                              |                         | •  | Opslaan   |

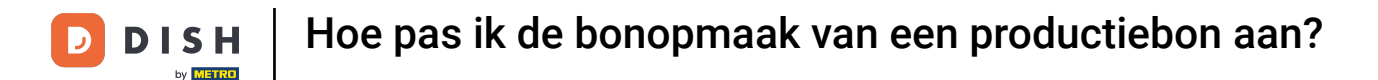

Als je de bonopmaak instelt op Samengevoegd, worden dezelfde items op het ticket verzameld en gesorteerd op basis van gangen en productievolgorde.

| DISH POS v3.80.0                     |     | (V) DISI | Productiefaciliteiten<br>bewerken | Productiefaciliteiten    |                              |                        |     | $\otimes$ |
|--------------------------------------|-----|----------|-----------------------------------|--------------------------|------------------------------|------------------------|-----|-----------|
| « Minimaliseer menu                  |     | Product  | Productiefaciliteiten             | Naam <sup>®</sup> Bar    |                              |                        |     |           |
| (ø) Dashboard                        |     | Q Typ    | _                                 | Referenties              |                              | Locaties*              |     |           |
| 🕅 Artikelen                          | ř   |          |                                   | Productie-eigenschap *   | Bar 🗸                        | 🗸 🗹 DISH Video Demo Du | tch |           |
| ∿ Financiën                          | ~   | _        |                                   |                          | + Nieuwe eigenschap aanmaken |                        |     |           |
| Algemeen beheer                      | ^   | =        |                                   |                          | Bar ×                        |                        |     |           |
| Algemeen                             |     |          |                                   | Productieprinter naam    | BARPRINTER                   |                        |     |           |
| Productiefaciliteite<br>Faciliteiten | en  |          |                                   | Bonopmaak*               | Samengevoegd 🗸               |                        |     |           |
| Geldlades                            |     |          |                                   | Productiebon             | Klein 🗸                      |                        |     |           |
| Printers<br>App links                |     |          |                                   | lettergrootte *          |                              |                        |     |           |
| Tafelplattegrond                     |     |          |                                   | Combineren met           | Geen Y                       |                        |     |           |
| Gebruikers                           |     |          |                                   | Instellingen             |                              |                        |     |           |
| Gebruikersgroeper<br>POS-apparaten   | n   |          |                                   | 🗹 In gebruik             |                              |                        |     |           |
| Gangen                               |     |          |                                   | Product informatie delen | 0                            |                        |     |           |
| Klanten                              |     |          |                                   | Identificatie            |                              |                        |     |           |
| Valuta                               |     |          |                                   | Uw referentie            |                              | ID                     | 1   |           |
| Vertalingen                          |     |          |                                   |                          |                              |                        |     |           |
| Verpakkingsprofiel                   | len |          |                                   |                          |                              |                        |     |           |
| Scan services                        |     |          |                                   |                          |                              |                        |     |           |
| 🖯 Betalen                            | ~   |          |                                   |                          |                              |                        |     |           |
| └़ Selfservice                       | ~   |          |                                   | Annuleren                |                              |                        |     | Opslaan   |

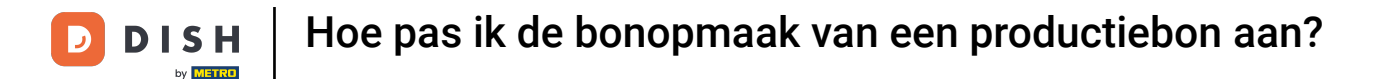

Ð

Als de bonopmaak is ingesteld op Chronologisch, verschijnen de items op de productiebon in volgorde van aanslaan zonder te worden samengevoegd.

| DISH POS v3.80.0              | (V) DIS | Productie faciliteiten<br>bewerken | Productiefaciliteiten    |                              |                             |     | $\otimes$ |
|-------------------------------|---------|------------------------------------|--------------------------|------------------------------|-----------------------------|-----|-----------|
| // Minimaliseer menu          |         |                                    | Naam* Bar                |                              |                             |     |           |
|                               | Product | Productiefaciliteiten              |                          |                              |                             |     |           |
| <ul> <li>Dashboard</li> </ul> | Q Typ   | _                                  | Referenties              |                              | Locaties*                   |     |           |
| 🕎 Artikelen 🗸 🗸               |         |                                    |                          |                              |                             |     |           |
|                               |         |                                    | Productie-eigenschap *   | Bar 🗸                        | $\sim$ 🗹 DISH Video Demo Du | tch |           |
| √ Financiën ✓                 | _       |                                    |                          | + Nieuwe eigenschap aanmaken |                             |     |           |
| Algemeen beheer               | -       |                                    |                          | Bar X                        |                             |     |           |
| Algemeen                      |         |                                    | Productieprinter naam    | BARPRINTER                   |                             |     |           |
| Productiefaciliteiten         |         |                                    |                          |                              |                             |     |           |
| Faciliteiten                  |         |                                    | Bonopmaak*               | Chronologisch ~              |                             |     |           |
| Geldlades                     |         |                                    | Combineren met           | Geen 🗸                       |                             |     |           |
| Printers                      |         |                                    |                          |                              |                             |     |           |
| App links                     |         |                                    | Instellingen             |                              |                             |     |           |
| Tafelplattegrond              |         |                                    | 🖂 In gebruik             |                              |                             |     |           |
| Gebruikers                    |         |                                    | Product informatie delen | 0                            |                             |     |           |
| Gebruikersgroepen             |         |                                    |                          | •                            |                             |     |           |
| POS-apparaten                 |         |                                    | Identificatie            |                              |                             |     |           |
| Gangen                        |         |                                    | l lu vofovortio          |                              | 10                          |     |           |
| Klanten                       |         |                                    | Ow referencie            |                              | D                           | 1   |           |
| Valuta                        |         |                                    |                          |                              |                             |     |           |
| Omzetgroepen                  |         |                                    |                          |                              |                             |     |           |
| Vertalingen                   |         |                                    |                          |                              |                             |     |           |
| Verpakkingsprofielen          |         |                                    |                          |                              |                             |     |           |
| Scan services                 |         |                                    |                          |                              |                             |     |           |
| 🖻 Betalen 🗸 🗸                 |         |                                    |                          |                              |                             |     |           |
| Ç. Selfservice →              |         |                                    | Annuleren                |                              |                             | (   | Opslaan   |

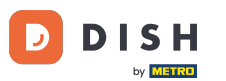

Een extra opmerking bij het instellen van de bonopmaak op chronologisch. Als je meerdere exemplaren van hetzelfde artikel selecteert bij het bestellen in de kassa, worden ze weergegeven als één opgeteld item.

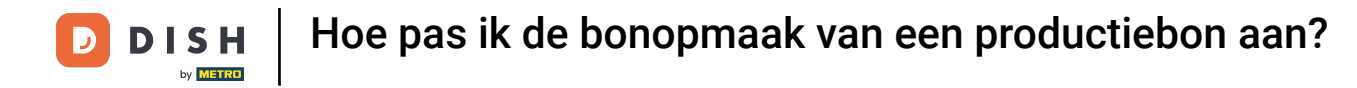

| DISH     | POS v3.80.0           |   | (V) DISI | Productiefaciliteiten<br>bewerken | Productiefaciliteiten    |                              |                         |    | $\otimes$ |
|----------|-----------------------|---|----------|-----------------------------------|--------------------------|------------------------------|-------------------------|----|-----------|
| « Min    |                       |   |          |                                   | Naam <sup>®</sup> Bar    |                              |                         |    |           |
|          |                       |   | Product  | Productiefaciliteiten             |                          |                              |                         |    |           |
|          | Dashboard             |   | Q Тур    | _                                 | Referenties              |                              | Locaties*               |    |           |
| ٢        | Artikelen             | ~ |          |                                   |                          |                              |                         |    |           |
|          |                       |   |          |                                   | Productie-eigenschap *   | Bar ~                        | 🗸 🗹 DISH Video Demo Dut | ch |           |
| $\sim$   | Financiën             | ~ |          |                                   |                          | + Nieuwe eigenschap aanmaken |                         |    |           |
| <b>@</b> | Algemeen beheer       | ^ |          |                                   |                          | Bar X                        |                         |    |           |
|          | Algemeen              |   |          |                                   | Productieprinter naam    | BARPRINTER                   |                         |    |           |
|          | Productiefaciliteiten |   |          |                                   |                          |                              | 1                       |    |           |
|          | Faciliteiten          |   |          |                                   | Bonopmaak*               | Chronologisch ~              |                         |    |           |
|          | Geldlades             |   |          |                                   | Combineren met           | Geen 🗸                       | •                       |    |           |
|          | Printers              |   |          |                                   |                          |                              |                         |    |           |
|          | App links             |   |          |                                   | Instellingen             |                              |                         |    |           |
|          | Tafelplattegrond      |   |          |                                   | 🖂 In gebruik             |                              |                         |    |           |
|          | Gebruikers            |   |          |                                   | Broduct informatio dalon |                              |                         |    |           |
|          | Gebruikersgroepen     |   |          |                                   | Product mormatie delen   |                              |                         |    |           |
|          | POS-apparaten         |   |          |                                   | Identificatie            |                              |                         |    |           |
|          | Gangen                |   |          |                                   |                          |                              | 15                      |    |           |
|          | Klanten               |   |          |                                   | Uw referentie            |                              | ID                      | 1  |           |
|          | Valuta                |   |          |                                   |                          |                              |                         |    |           |
|          | Omzetgroepen          |   |          |                                   |                          |                              |                         |    |           |
|          | Vertalingen           |   |          |                                   |                          |                              |                         |    |           |
|          | Verpakkingsprofieler  | n |          |                                   |                          |                              |                         |    |           |
|          | Scan services         |   |          |                                   |                          |                              |                         |    |           |
|          | Betalen               | ~ |          |                                   |                          |                              |                         |    |           |
| Ä        | Selfservice           | ~ | _        |                                   | Annuleren                |                              |                         |    | Opslaan   |

## • Om de lettergrootte op de productiebon te wijzigen, gebruik je het gegeven vervolgkeuzemenu.

| DISH POS v3.80.0              | (V) DISI | Productiefaciliteiten<br>bewerken | Productiefaciliteiten    |                              |                         |     | $\otimes$ |
|-------------------------------|----------|-----------------------------------|--------------------------|------------------------------|-------------------------|-----|-----------|
|                               |          |                                   | Naam* Bar                |                              |                         |     |           |
|                               | Product  | Productiefaciliteiten             |                          |                              |                         |     |           |
| <ul> <li>Dashboard</li> </ul> |          | _                                 | Referenties              |                              | Locaties*               |     |           |
| 🕥 Artikelen 🗸 🗸               |          |                                   | Productie-eigenschap *   | Bar ~                        | 🗸 🗹 DISH Video Demo Dut | tch |           |
| $-\sqrt{r}$ Financiën $\sim$  |          |                                   |                          | + Nieuwe eigenschap aanmaken |                         |     |           |
| 🚳 Algemeen beheer 🔥           |          |                                   |                          | Bar ×                        |                         |     |           |
| Algemeen                      |          |                                   | Productieprinter naam    | BARPRINTER                   |                         |     |           |
| Faciliteiten                  |          |                                   | Bonopmaak*               | Standaard                    |                         |     |           |
| Geldlades                     |          |                                   |                          |                              |                         |     |           |
| Printers                      |          |                                   | Productiebon             | Klein 🗸                      |                         |     |           |
| App links                     |          |                                   | lettergrootte            |                              |                         |     |           |
| Tafelplattegrond              |          |                                   | Combineren met           | Geen 🗸                       |                         |     |           |
| Gebruikers                    |          |                                   | Instellingen             |                              |                         |     |           |
| Gebruikersgroepen             |          |                                   |                          |                              |                         |     |           |
| POS-apparaten                 |          |                                   |                          | -                            |                         |     |           |
| Gangen                        |          |                                   | Product informatie delen | <b>(</b> )                   |                         |     |           |
| Klanten                       |          |                                   | Identificatie            |                              |                         |     |           |
| Valuta                        |          |                                   |                          |                              |                         |     |           |
| Omzetgroepen                  |          |                                   | Uw referentie            |                              | ID                      | 1   |           |
| Vertalingen                   |          |                                   |                          |                              |                         |     |           |
| Verpakkingsprofielen          |          |                                   |                          |                              |                         |     |           |
| Scan services                 |          |                                   |                          |                              |                         |     |           |
| Βetalen 🗸                     |          |                                   |                          |                              |                         |     |           |
| 〕 Selfservice ✓               |          |                                   | Annuleren                |                              |                         | Op  | slaan     |

i

# Je kunt dan kiezen uit de opties Klein, Middel en Groot. De standaard lettergrootte op de tickets is klein.

| DISH POS v3.80.0              | (V) DISI | Productiefaciliteiten<br>bewerken | Productiefaciliteiten    |                              |                         |     | $\otimes$ |
|-------------------------------|----------|-----------------------------------|--------------------------|------------------------------|-------------------------|-----|-----------|
| // Minimalisaar manu          |          | bewerken                          | Naam <sup>®</sup> Bar    |                              |                         |     |           |
| C Philinianseer menu          | Product  | Productiefaciliteiten             |                          |                              |                         |     |           |
| <ul> <li>Dashboard</li> </ul> | Q Typ    | _                                 | Referenties              |                              | Locaties*               |     |           |
| 💮 Artikelen 🗸 🗸               |          |                                   | Productie-eigenschap *   | Bar                          | 🗸 🗹 DISH Video Demo Dut | tch |           |
| -\∕ Financiën ✓               |          |                                   |                          | + Nieuwe eigenschap aanmaken |                         |     |           |
| 🔕 Algemeen beheer 🖍           |          |                                   |                          | Bar ×                        |                         |     |           |
| Algemeen                      |          |                                   | Productieprinter naam    | BARPRINTER                   |                         |     |           |
| Productiefaciliteiten         |          |                                   |                          |                              |                         |     |           |
| Faciliteiten                  |          |                                   | Bonopmaak*               | Standaard V                  |                         |     |           |
| Geldlades<br>Printers         |          |                                   | Productiebon             | Klein ~                      |                         |     |           |
| App links                     |          |                                   |                          |                              |                         |     |           |
| Tafelplattegrond              |          |                                   | Combineren met           | Geen V                       |                         |     |           |
| Gebruikers                    |          |                                   | Instellingen             |                              |                         |     |           |
| Gebruikersgroepen             |          |                                   | 🔀 In gebruik             |                              |                         |     |           |
| POS-apparaten                 |          |                                   | Dreduct informatic dalar |                              |                         |     |           |
| Gangen                        |          |                                   | Product mormatie delen   | 0                            |                         |     |           |
| Klanten                       |          |                                   | Identificatie            |                              |                         |     |           |
| Valuta                        |          |                                   |                          |                              |                         |     |           |
| Omzetgroepen                  |          |                                   | Uw referentie            |                              | ID                      | 1   |           |
| Vertalingen                   |          |                                   |                          |                              |                         |     |           |
| Verpakkingsprofielen          |          |                                   |                          |                              |                         |     |           |
| Scan services                 |          |                                   |                          |                              |                         |     |           |
| 🗖 Betalen 🗸 🗸                 |          |                                   |                          |                              |                         |     |           |
| 는 Selfservice ~               |          |                                   | Annuleren                |                              |                         |     | opslaan   |

D

## Als je klaar bent, klik je op Opslaan om de wijzigingen toe te passen.

| DISHPOS v3.80.0               | (V) DIS | Productiefaciliteiten<br>bewerken | Productiefaciliteiten    |                              |                        |      | $\otimes$ |
|-------------------------------|---------|-----------------------------------|--------------------------|------------------------------|------------------------|------|-----------|
| . Musica lla successione      |         |                                   | Naam <sup>®</sup> Bar    |                              |                        |      |           |
|                               | Product | Productiefaciliteiten             |                          |                              |                        |      |           |
| <ul> <li>Dashboard</li> </ul> | Q Typ   | -                                 | Referenties              |                              | Locaties*              |      |           |
| 💮 Artikelen ·                 | í III   |                                   | Productie-eigenschap *   | Bar 🗸                        | 🗸 🗹 DISH Video Demo Du | ıtch |           |
| -√ Financiën                  | ·       |                                   |                          | + Nieuwe eigenschap aanmaken |                        |      |           |
| Algemeen beheer               | . ■     |                                   |                          | Bar X                        |                        |      |           |
| Algemeen                      |         |                                   | Productieprinter naam    | BARPRINTER                   |                        |      |           |
| Productiefaciliteiten         |         |                                   |                          |                              |                        |      |           |
| Faciliteiten                  |         |                                   | Bonopmaak"               | Standaard 🗸 🗸                |                        |      |           |
| Geldlades                     |         |                                   | Productiebon             | Klein ~                      |                        |      |           |
| Printers                      |         |                                   | lettergrootte *          |                              |                        |      |           |
| App links                     |         |                                   | Combineren met           | Geen 🗸                       |                        |      |           |
| Tafelplattegrond              |         |                                   |                          |                              |                        |      |           |
| Gebruikers                    |         |                                   | Instellingen             |                              |                        |      |           |
| Gebruikersgroepen             |         |                                   | 🕑 In gebruik             |                              |                        |      |           |
| POS-apparaten                 |         |                                   | Product informatie delen | 0                            |                        |      |           |
| Gangen                        |         |                                   |                          |                              |                        |      |           |
| Klanten                       |         |                                   | Identificatie            |                              |                        |      |           |
| Valuta                        |         |                                   | Uw referentie            |                              | ID                     |      |           |
| Omzetgroepen                  |         |                                   |                          |                              |                        |      |           |
| Vertalingen                   |         |                                   |                          |                              |                        |      |           |
| Verpakkingsprotielen          |         |                                   |                          |                              |                        |      |           |
| Scan services                 |         |                                   |                          |                              |                        |      |           |
| 🖂 Betalen                     | ,       |                                   |                          |                              |                        |      |           |
| Contraction Selfservice       | -       |                                   | Annuleren                |                              |                        |      | Opslaan   |

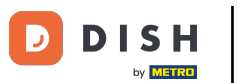

Je hebt de tutorial voltooid en weet nu hoe je de lay-out van productiebonnen kan aanpassen. Houd er rekening mee dat, aangezien er wijzigingen zijn aangebracht, je deze naar je systeem moet sturen door naar de algemene instellingen te gaan.

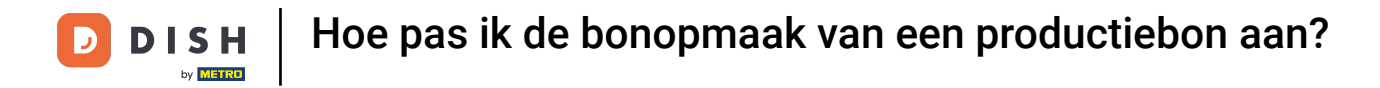

| DISHPOS v3.80.0            | (V) DISH Demo NL 0        | 😚 Dish Support               | D dish_nl_video@dish.digital ~    |
|----------------------------|---------------------------|------------------------------|-----------------------------------|
|                            |                           |                              |                                   |
| « Minimaliseer menu        | Productiefaciliteiten (1) |                              |                                   |
| Ø Dashboard                |                           |                              |                                   |
|                            | Q Typ om te zoeken        | i≡ Toon <b>50 ∨</b> gegevens | + Productiefaciliteiten toevoegen |
| 🕥 Artikelen 🗸 🗸            |                           |                              |                                   |
| Á Einandiän                | Productiefaciliteiten     |                              |                                   |
| √ <sub>V</sub> Financien ✓ | 🗐 🥖 🏛 Bar                 |                              |                                   |
| 🚯 Algemeen beheer 🧄 🤸      |                           |                              |                                   |
| Algemeen                   |                           |                              |                                   |
| Productiefaciliteiten      |                           |                              |                                   |
| Faciliteiten               |                           |                              |                                   |
| Geldlades                  |                           |                              |                                   |
| Printers                   |                           |                              |                                   |
| App links                  |                           |                              |                                   |
| Tafelplattegrond           |                           |                              |                                   |
| Gebruikers                 |                           |                              |                                   |
| Gebruikersgroepen          |                           |                              |                                   |
| POS-apparaten              |                           |                              |                                   |
| Gangen                     |                           |                              |                                   |
| Klanten                    |                           |                              |                                   |
| Valuta                     |                           |                              |                                   |
| Omzetgroepen               |                           |                              |                                   |
| Vertalingen                |                           |                              |                                   |
| Verpakkingsprofielen       |                           |                              |                                   |
| Scan services              |                           |                              |                                   |
|                            |                           |                              |                                   |
| 🖂 Betalen 🗸 🗸              |                           |                              |                                   |
| □ Selfservice ✓            |                           |                              |                                   |
|                            |                           |                              |                                   |

\_

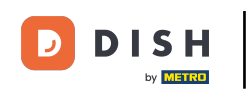

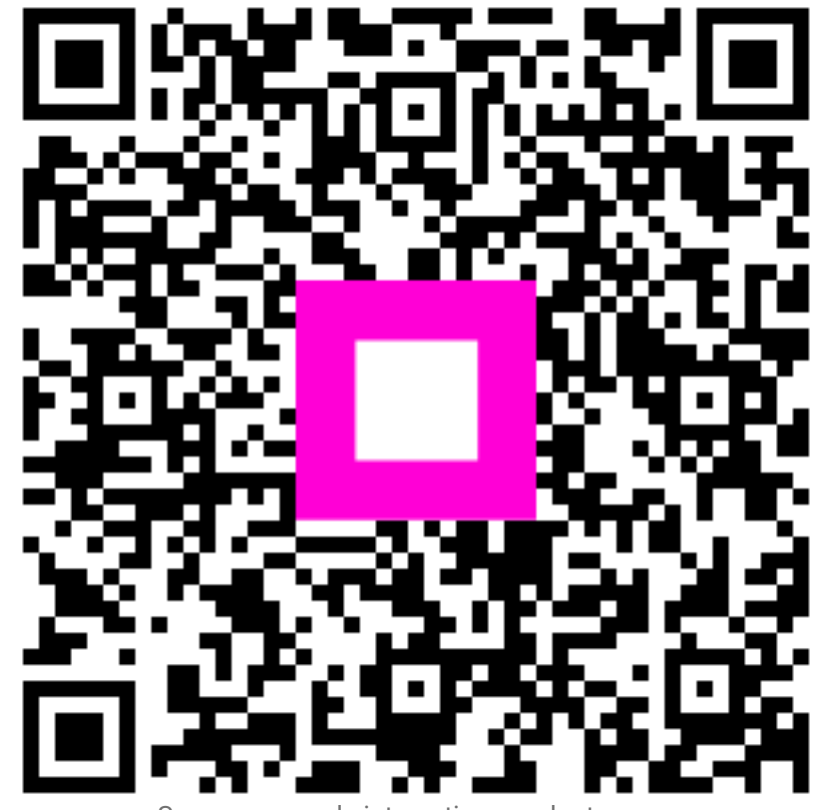

Scan om naar de interactieve speler te gaan